## 视频通话: 设置您的麦克风和相机 (患者端)

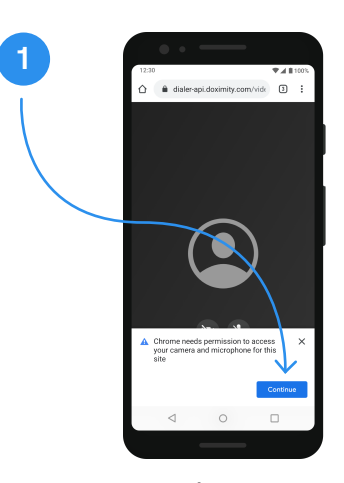

步骤1

- 当您收到您医生的视频通话邀请后, 如上面界面所示,系统将请求开启相机 和麦克风的权限。点击"继续"。
- 注意:必须允许此权限才能与您的医生 进行视频通话。

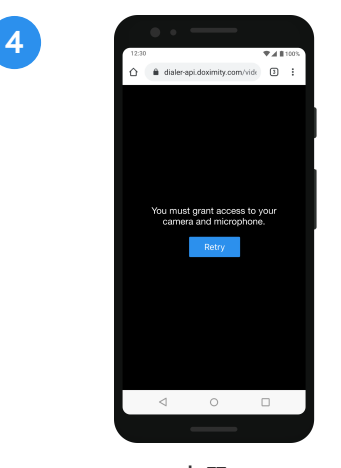

## 步骤4

如果您没有看到步骤2和步骤3中的对话 框,将出现上面的界面,原因为以下 其中之一:您的相机或麦克风的权限之 前曾被拒绝,您的手机已设置自动拒绝 权限。

附註:目前 Doximity app 只有英文版本 网站: www.doximity.com 联系我们: support@doximity.com

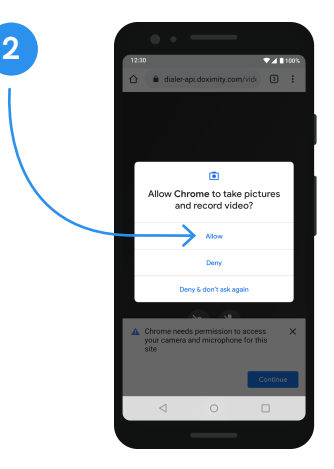

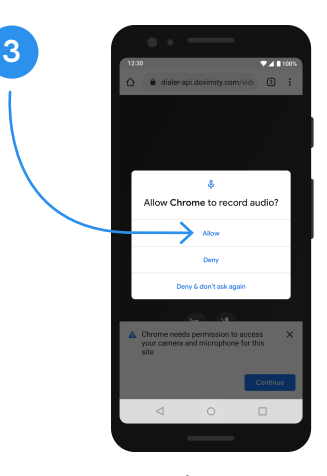

步骤3

- 然后,将弹出另一个对话框,请求您 允许Chrome访问您的麦克风。点击 "允许"。
- 然后,您将能够加入与您医生的视频通话!

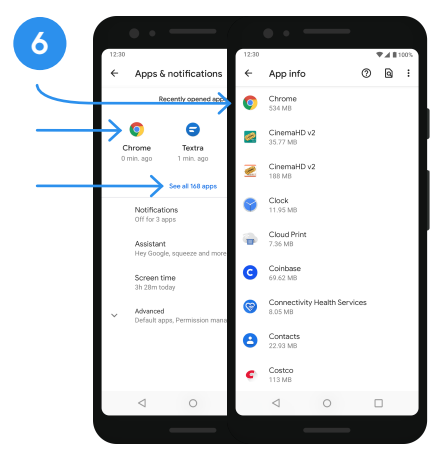

步骤6

点击"Chrome"(或您的默认浏览器)。 如果您没有找到您的浏览器,点击 "查看所有应用",向下滚动,直到找到 您的浏览器。

注意: 如果是三星手机, 您的默认浏 览器叫做"三星浏览器"。所有其他设 备都很可能将Chrome或Firefox设 置为默认浏览器。

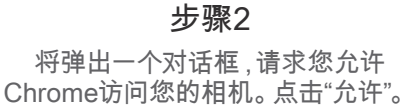

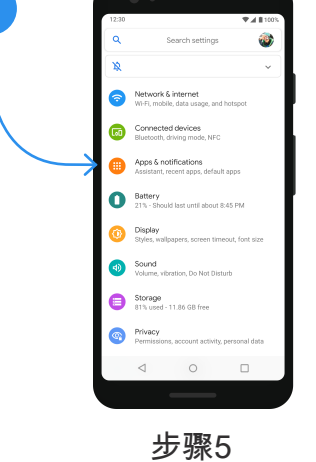

5

如需解决此问题,请打开手机上的 设置( 😂)。

点击"应用程序和通知"。

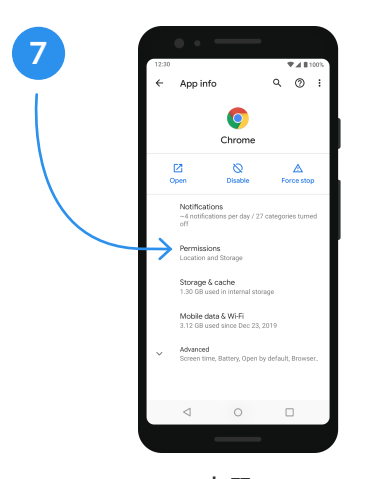

步骤7 进入浏览器界面后,点击"权限"。

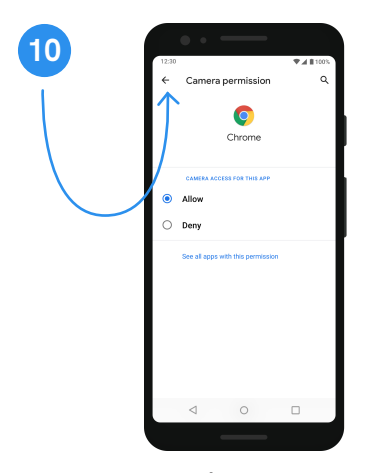

步骤10 然后,点击屏幕左上角的灰色箭头。

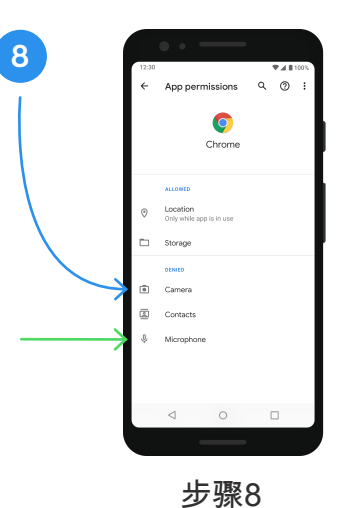

☆ 柔o 然后,点击"相机" (蓝色箭头)。 点击"麦克风"以启用麦克风权限 (绿色箭头)。

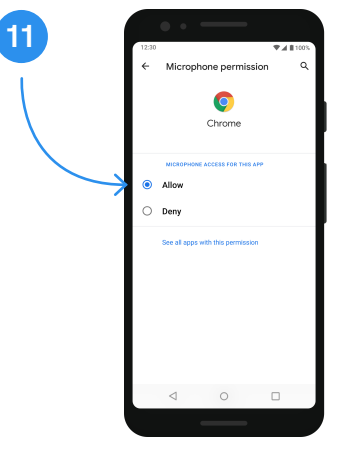

步骤11

回到浏览器的权限界面后,与上述 步骤相似,设置麦克风权限(步骤5中 的绿色箭头)。

权限设置完成后,点击"允许" (确保旁 边有一个蓝色的点)。

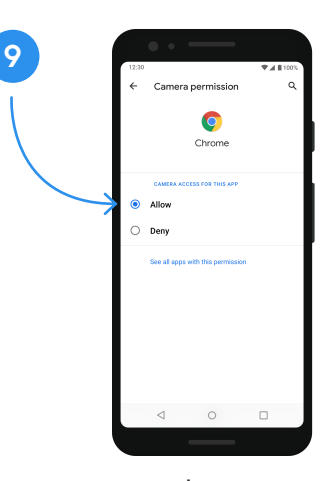

步骤9

进入相机权限界面后,点击"允许" (确保旁边有一个蓝色的点)。

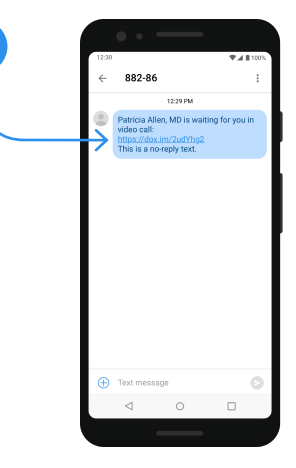

12

步骤12

请点击医生通过短信发给您的链接, 加入视频通话。

注意:您可以返回到您的短信界面, 找到并点击链接加入视频通话。

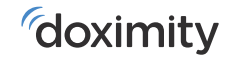